# BDMG PRONAMPE Dasso a Dasso para habilitação

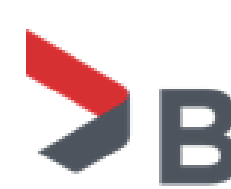

BDMG

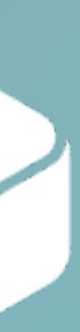

## PRONANPE 2022

Você sabia que para ter acesso ao Pronampe 2022 as empresas devem compartilhar com antecedência os seus dados de faturamento

## com as instituições financeiras, via portal e-CAC?

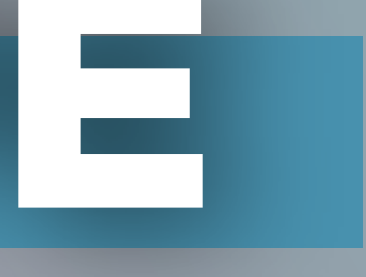

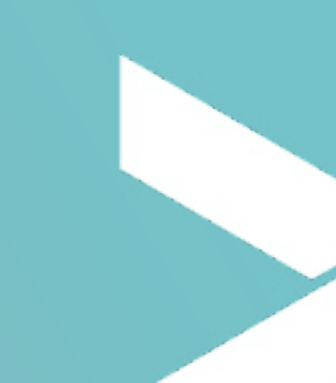

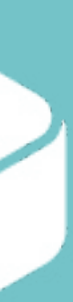

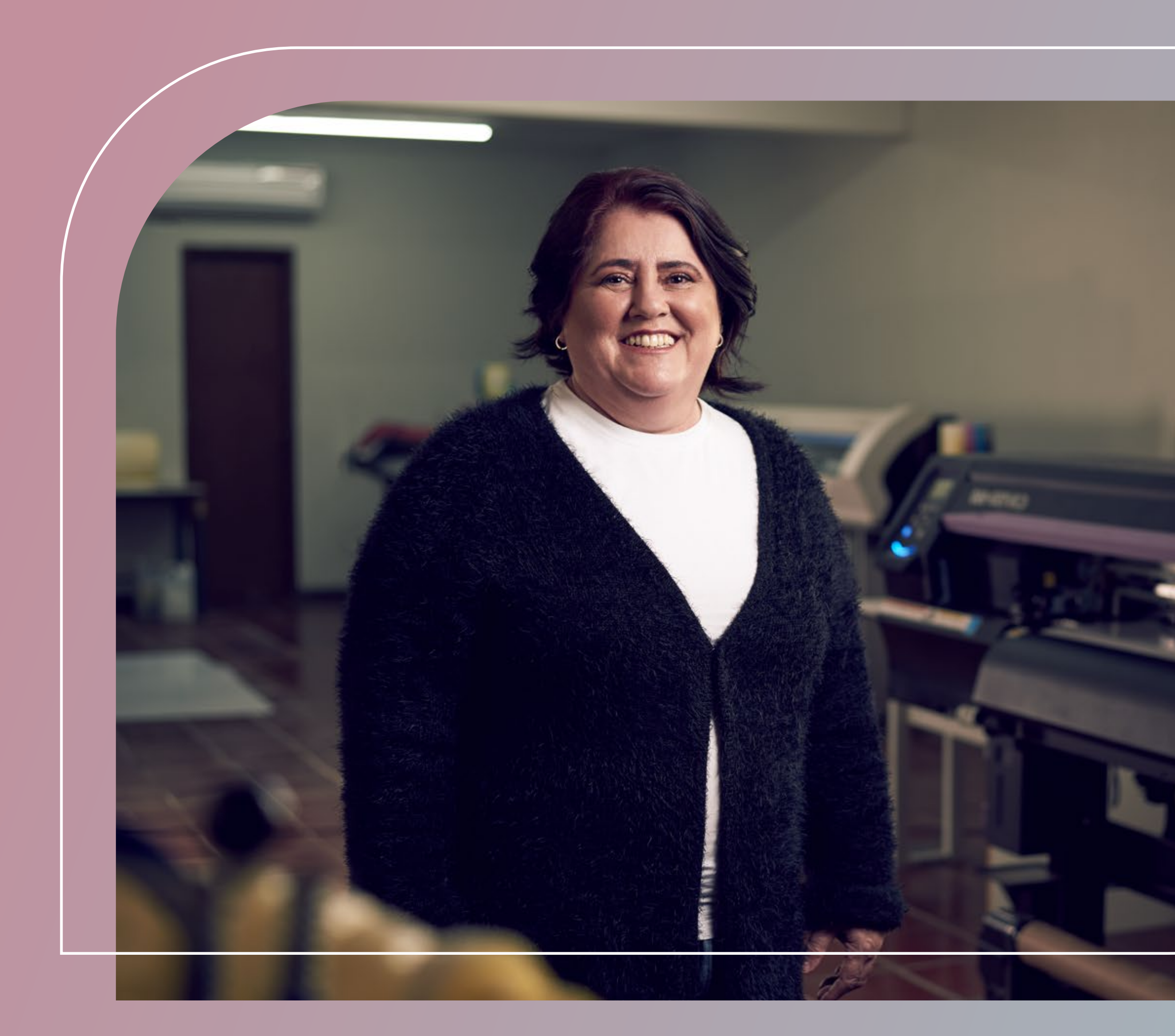

## Não perca tempo!

Siga este passo a passo e habilite sua empresa para contratar a linha Pronampe com o BDMG!

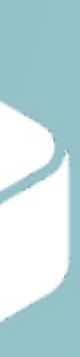

## 1. Acesse o portal do e-CAC

## cav.receita.fazenda.gov.br/autenticacao/login

## e conecte ao sistema com o CPF do representante legal da empresa.

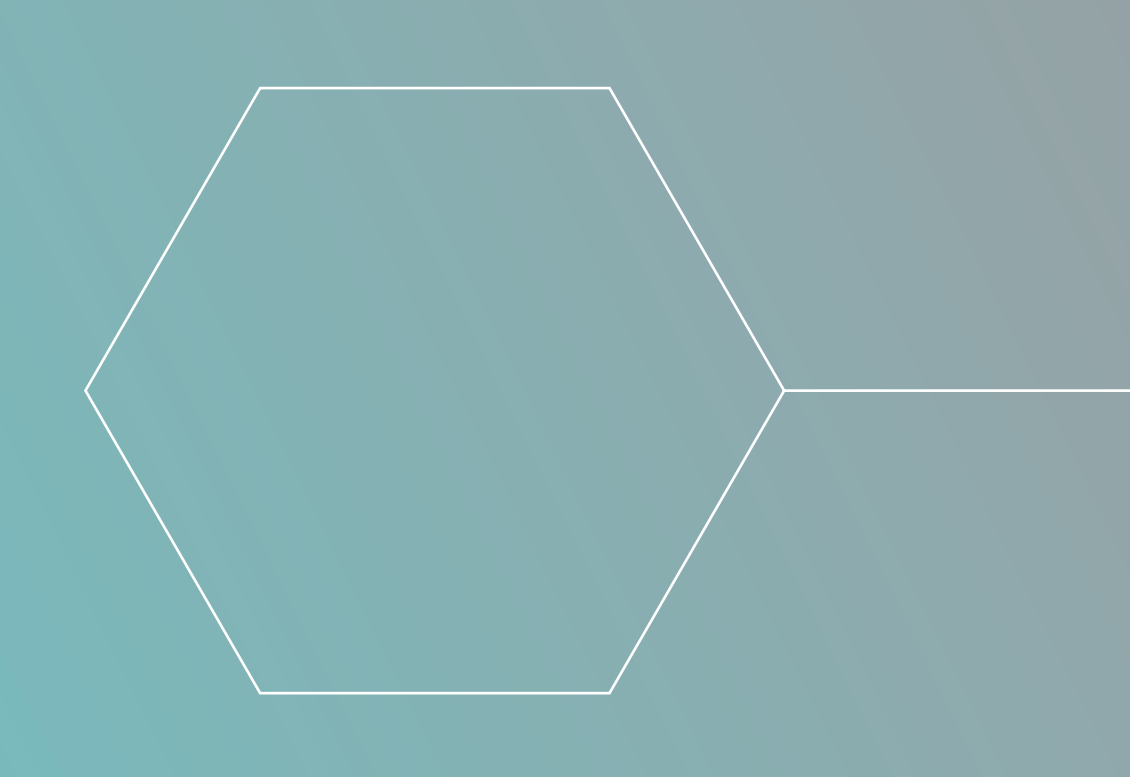

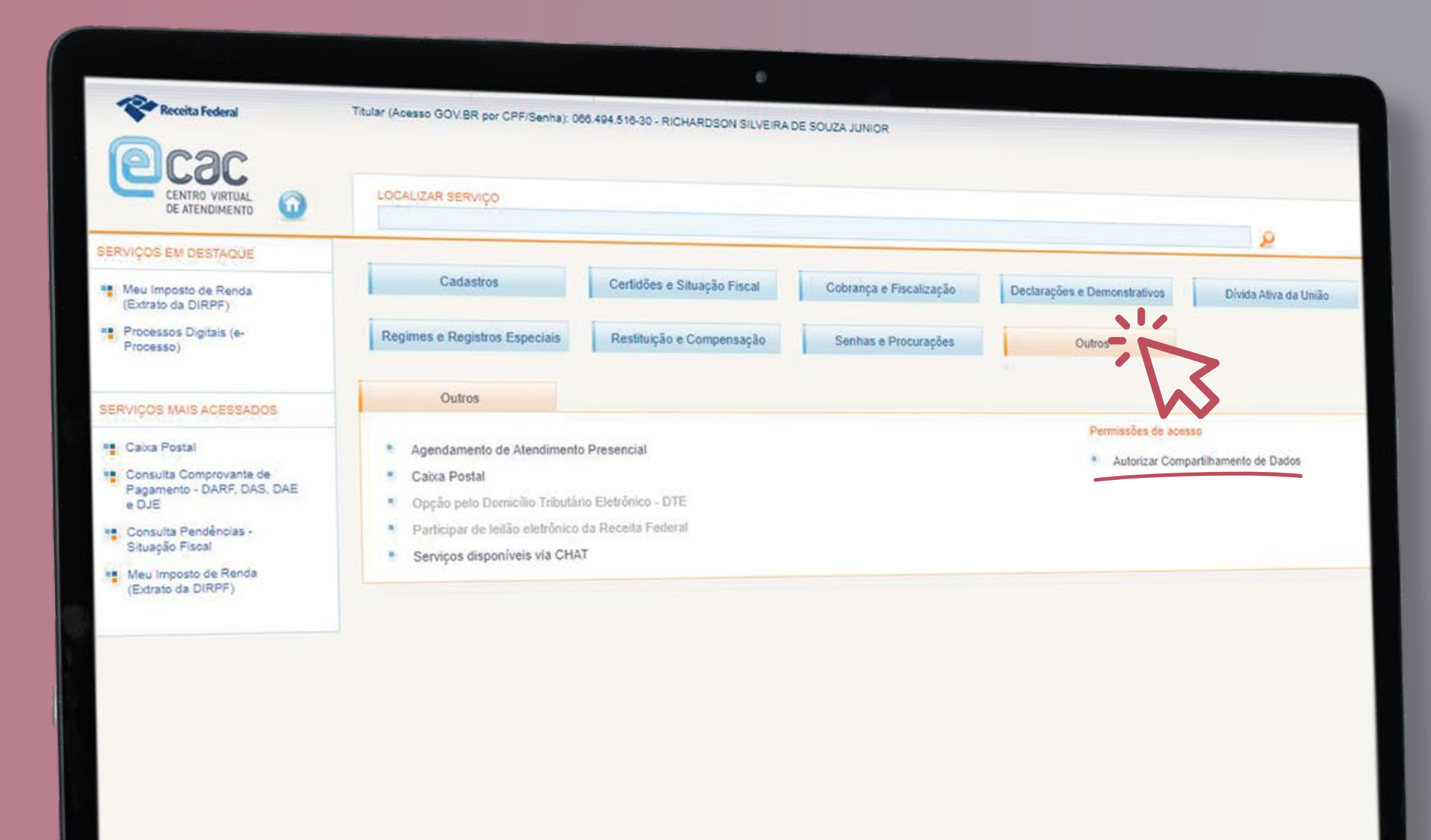

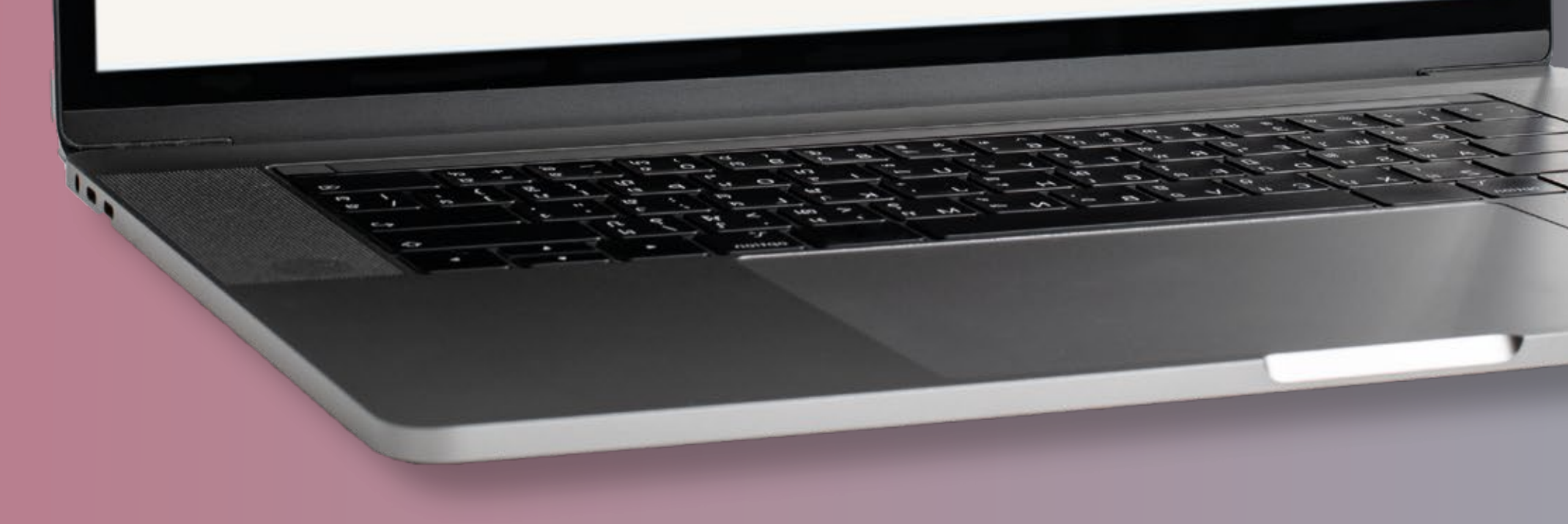

## 2. No menu principal, clique em "Outros", em seguida, no comando

"Autorizar Compartilhamento de Dados".

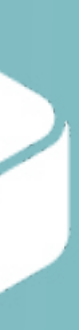

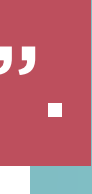

## 3. Na nova aba, clique em "Nova Autorização de Compartilhamento de Dados".

|                                                     | Autorizar Compartilhamento de Dados                                                                                                    |
|-----------------------------------------------------|----------------------------------------------------------------------------------------------------|
| 3. Na nova aba, clique em                           | Nova autorização de compartilhamento de dados                                                                                                 |
| "Nova Autorização de<br>Compartilhamento de Dados". | A paixo estão todas as autorizações de compartilh<br>COERAIS S.A- triformações sobre o faturamento da<br>empresa<br>Anterior 1 Seguinte Útimo |
|                                                     | Token                                                                                                    |
|                                                     |                                                                                                    |
|                                                     |                                                                                                    |
|                                                     |                                                                                                    |
|                                                     |                                                                                                    |

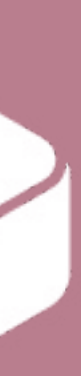

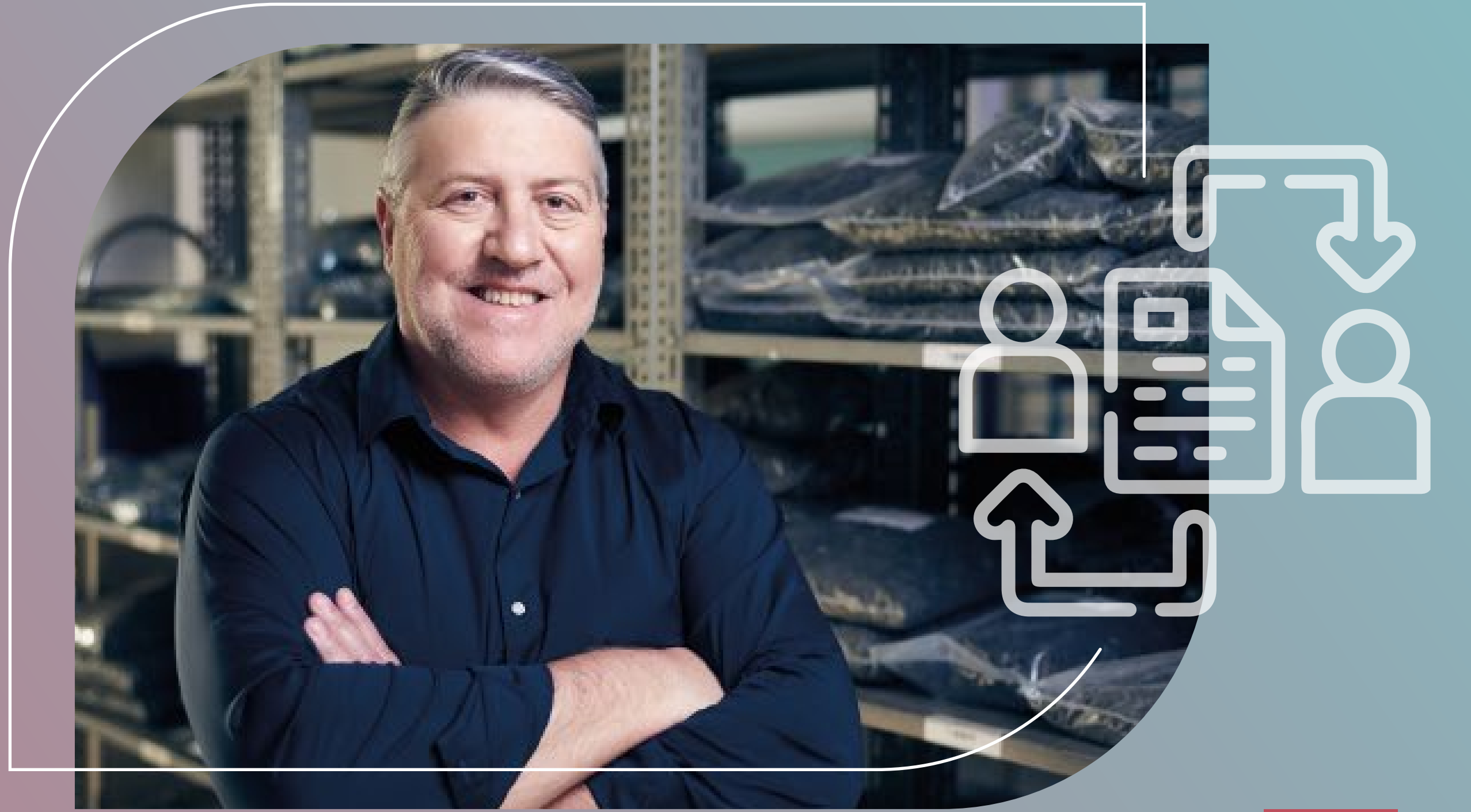

# **4.** Na nova tela, são disponibilizados 4 passos para autorizar o compartilhamento:

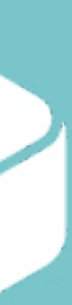

| Nova autorização de compartilhamento de dados                                                                                                    |                                                              |                                                              |
|----------------------------------------------------------------------------------------------------|--------------------------------------------------------------|--------------------------------------------------------------|
| 1. Primeiro passo                                                                                                    | 2. Segundo passo                                             | 3. Terceiro passo                                            |
| Selecione os dados que você deseja compartil                                                                                                    | lhart                                                        |                                                              |
| Informações sobre o faturamento da empresa<br>Selecionar<br>Informações sobre a renda de Pessoa Física<br>Informações sobre a restituição de imposto de<br>Informações sobre o faturamento da empresa | renda<br>resa, apuradas em escriturações e declarações trans | smitidas à Receita Federal. Serão enviados ao destinatário s |
|                                                                                                    |                                                              |                                                              |

## Digite o CNPJ da sua empresa e selecione 2021 como o ano calendário da declaração que deseja compartilhar.

Quarto passo

## 1º Passo: selecione "Informações Sobre o Faturamento da Empresa"

Digite o CNPJ da sua empresa, cujos dados deseja compartilhar:

**CNPJ** 

Digite o Ano Calendário da declaração da sua empresa, cujos dados deseja compartilhar:

Ano Calendário

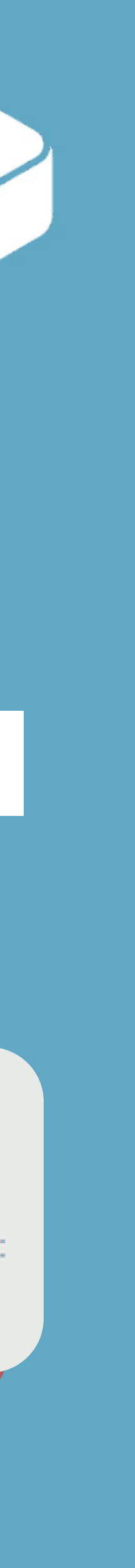

| 1. Primeiro passo |                                                                                                    | 2. Segundo passo                                              |                                                 |
|-------------------|----------------------------------------------------------------------------------------------------|---------------------------------------------------------------|-------------------------------------------------|
|                   |                                                                                                    |                                                               |                                                 |
| Selecione<br>()   | a vigência de autorização de comparti<br>Uma única vez (o destinatário somente t<br>Por prazo definido de: 04/07/2022 | Ilhamento de dados:<br>lerá acesso uma vez)<br>até dd/mm/aaaa | <ul> <li>(o destinatário terá acesso</li> </ul> |
|                   |                                                                                                    |                                                               |                                                 |
|                   |                                                                                                    |                                                               | 2º pas<br>des                                   |

## so: selecione o período que seja disponibilizar os dados.

o a qualquer momento dentro deste período autorizado)

Terceiro passo

4. Quarto passo

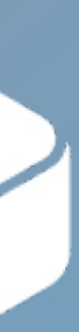

## 3º passo: informe o CNPJ do BDMG (38.486.817/0001-94).

|                                              | 2. Segundo passo                       |
|----------------------------------------------|----------------------------------------|
|                                              |                                        |
| Selecione para quem você deseja conceder a a | sutorização de leitura dos seus dados: |
| Destinatário para leitura de seus dados:     |                                        |
|                                              |                                        |
| Informe o Nome ou CNPJ da Empresa para       | a pesquisar                            |

## 4º passo: revise as informações preenchidas e clique em autorizar.

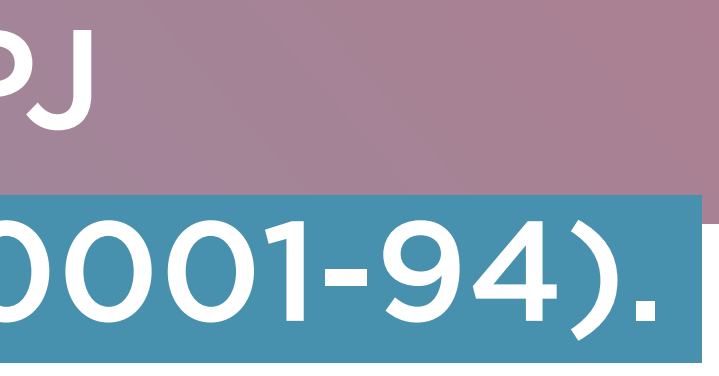

Terceiro passo

Quarto passo

Somente ele poderá desproteger (decriptografar) os dados, utilizando o certificado digital (e-CNPJ)

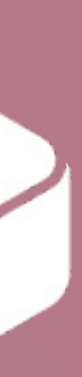

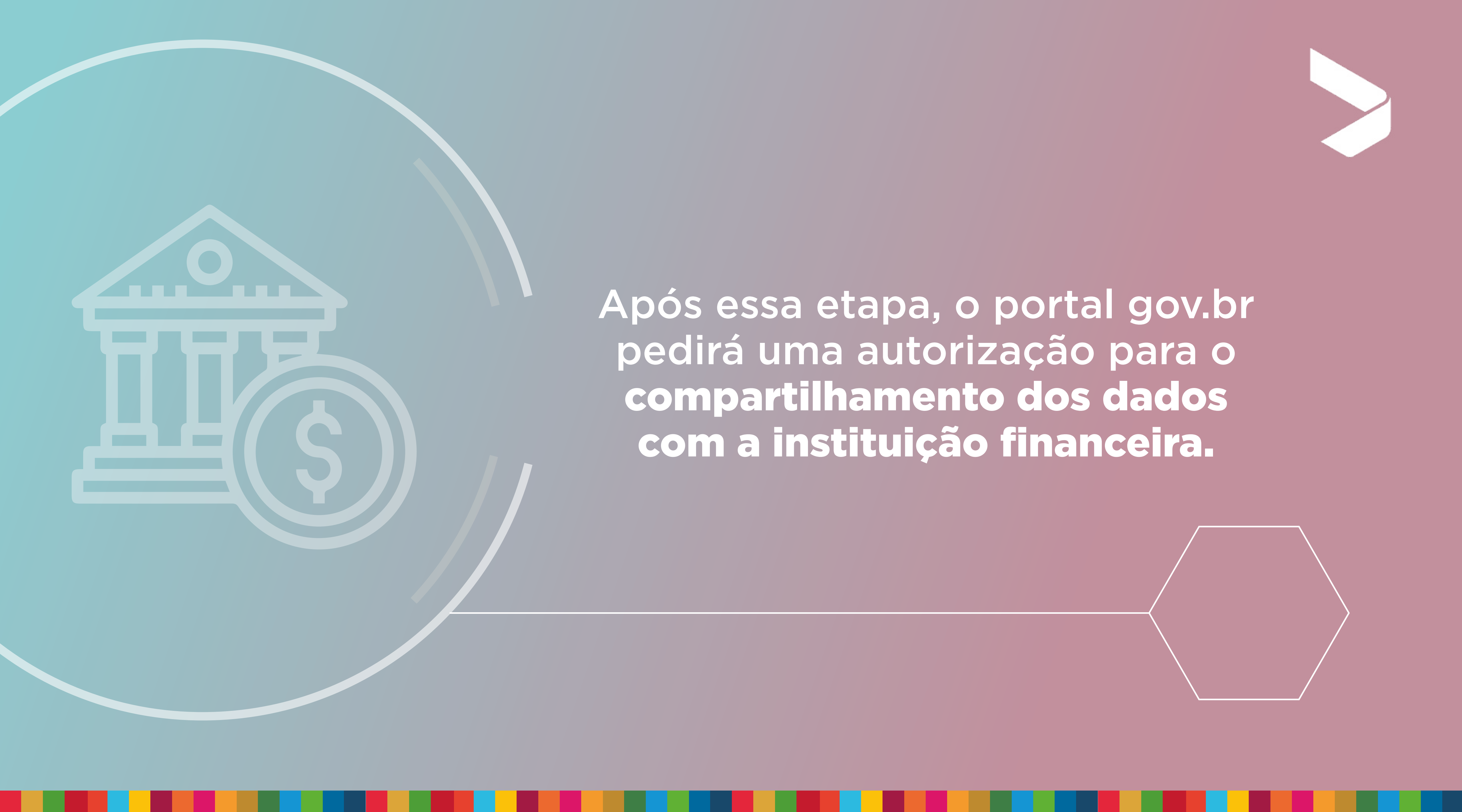

### Após essa etapa, o portal gov.br pedirá uma autorização para o compartilhamento dos dados com a instituição financeira.

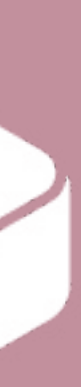

O sistema gov.br enviará um código por sms no número do celular cadastrado na plataforma. Digite o código recebido e clique em autorizar.

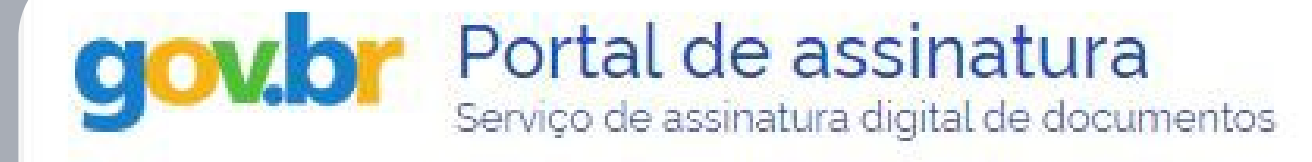

### Autorização

Você autoriza o(a) Aplicação Compartilha Receita a assinar digitalmente **1 (um)** documento?

Um **SMS** com o código foi enviado para o seu celular número **+55 (31) 98\*\*\*-\*\*00**. Por favor, digite o código para autorizar a assinatura digital. Caso não reconheça o número do celular informado acima, clique em cancelar.

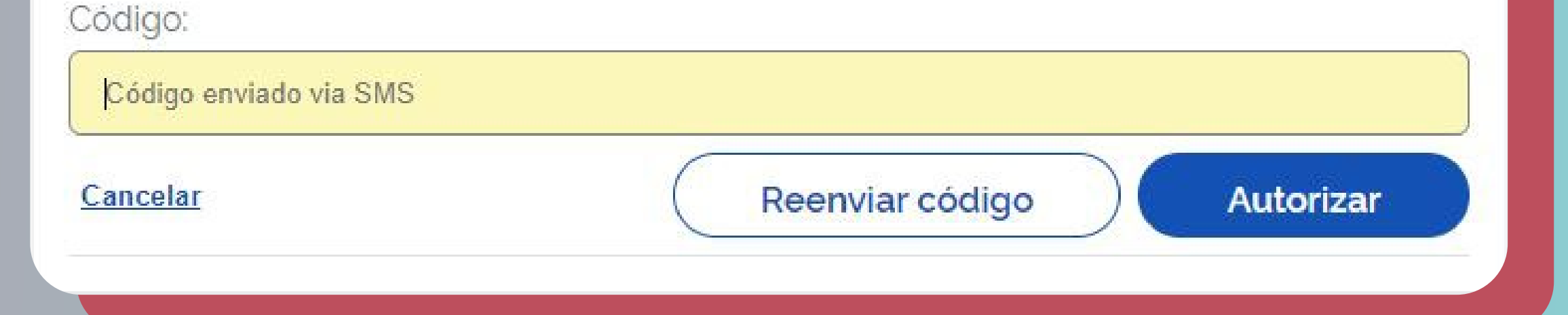

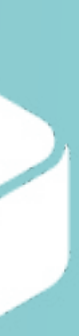

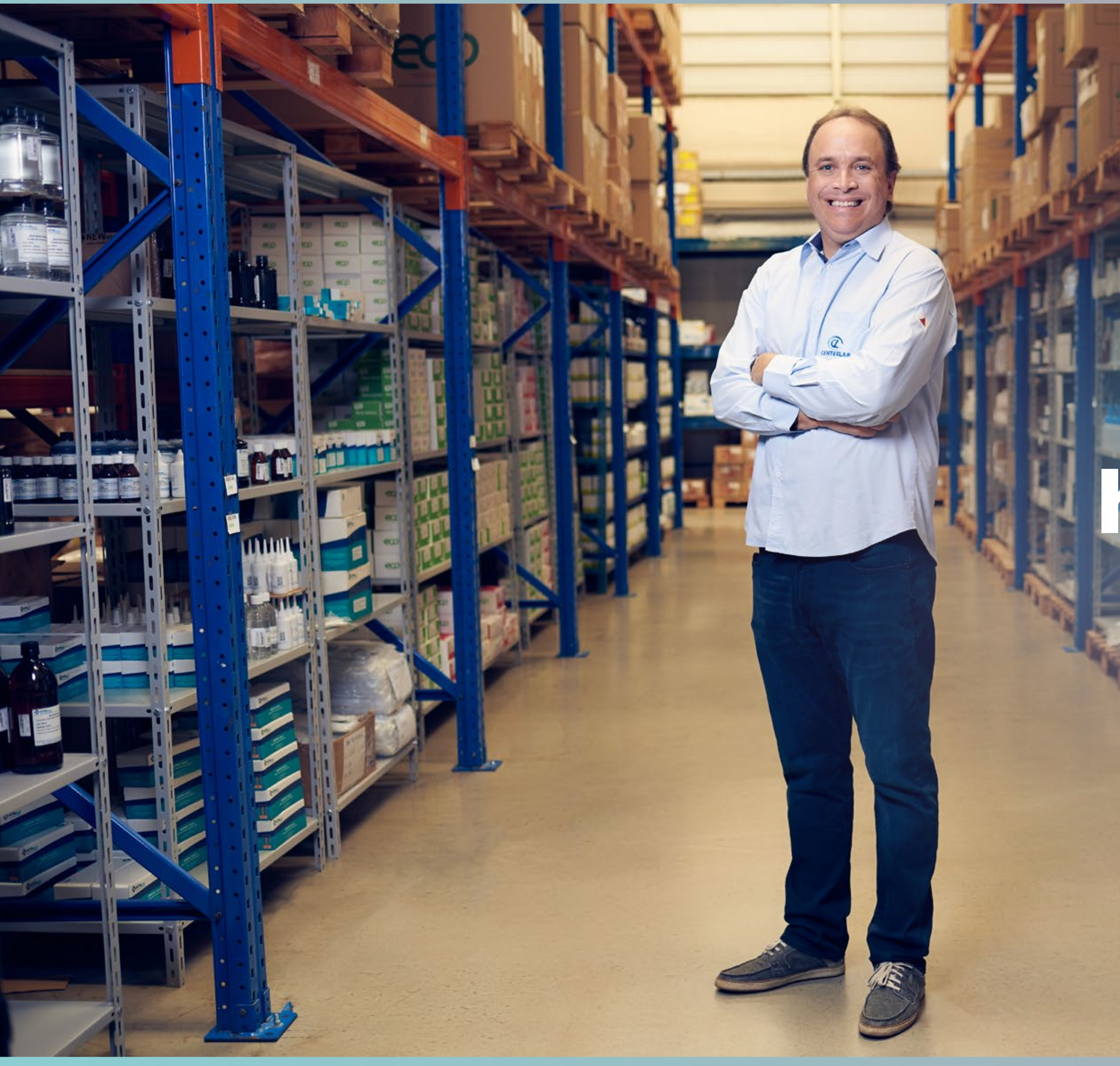

## Pronto! Sua empresa está habilitada para contratar a linha BDMG Pronampe.

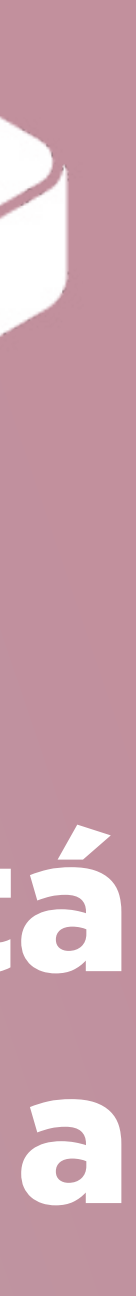

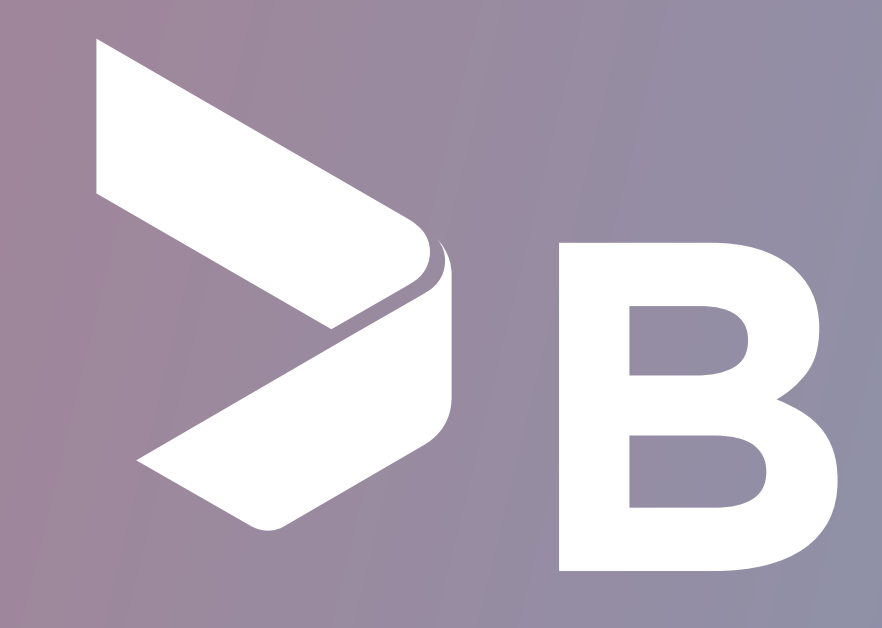

BDMG

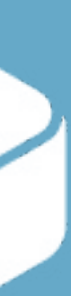